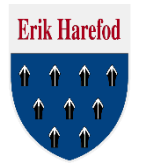

#### Guide til udsendelse af massemails fra Medlemsservice

Under Enheder i Medlemsservice vælges "Enheder" Herefter klikkes der gruppen eller en bestemt gren der skal sendes mail til. I dette eksempel vil vi sende en nyhedsmail til alle mikrospejdere og deres pårørende. Derfor vælges "Ølstykkespejderne – Erik Harefod Gruppe – Mikroer i Erik Harefod Gruppe"

| Beskeder Medlemmer <b>Enhede</b> | r Regnskab Arrangementer Rapportering Hjemmeside                                |
|----------------------------------|---------------------------------------------------------------------------------|
| Erik Harefod                     | Enheder                                                                         |
| $\Phi \Phi \Phi \Phi$            | Navn                                                                            |
|                                  | Ølstykkespejderne - Erik Harefod Gruppe                                         |
|                                  | Ølstykkespejderge - Erik Harefod Gruppe - Mikroer i Erik Harefod Gruppe         |
|                                  | Ølstykkespejderne - Erik Harefod Gruppe - Minier i Erik Harefod Gruppe          |
| U U                              | Ølstykkespejderne - Erik Harefod Gruppe - Juniorer i Erik Harefod Gruppe        |
|                                  | Ølstykkespejderne - Erik Harefod Gruppe - Trop i Erik Harefod Gruppe            |
| Enheder                          | Ølstykkespejderne - Erik Harefod Gruppe - Trop i Erik Harefod Gruppe - Patrulje |
| Enheder                          | Ølstykkespejderne - Erik Harefod Gruppe - Klan i Erik Harefod Gruppe            |
| Enneder (træ)                    | Ølstykkespejderne - Erik Harefod Gruppe - Genbrug                               |

# Enhedens stamkort åbnes og man kan se at mikro grenen har 30 medlemmer. Klik på "Medlemmer"

| Enheder /             |                                              |           |
|-----------------------|----------------------------------------------|-----------|
| Ølstykkespejderne - E | Erik Harefod Gruppe - Mikroer i Erik Harefod |           |
| Gruppe                |                                              |           |
| Rediger               | Udskriv • Vedhæftning(er) • Flere •          | 2/8 🔶 🔳 🔊 |
| Opret underenhed      |                                              | ^         |
|                       | 1202-1 -<br>Mikroer i Erik Harefod Gruppe    |           |

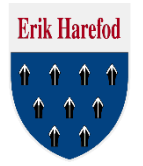

Her kan man vælge de medlemmer man ønsker at sende mail til, eller man kan vælge alle ved at markere i toppen af listen. Klik herefter på "Flere" og vælg "Masse-mail (Medlem & pårørende)" Det er vigtigt at man vælger at sende til pårørende også, da de fleste spejdere ikke har deres egen mailadresse i systemet og derfor ikke vil modtage mails.

| En | heder / Øl | stykkespe.                        | / Medlemr                                      | ner Mikroe  | r i Eri | ik Harefo                                  | d Grupp                             | e QE                                            | Status Aktiv x                                    | 0 -                                        |
|----|------------|-----------------------------------|------------------------------------------------|-------------|---------|--------------------------------------------|-------------------------------------|-------------------------------------------------|---------------------------------------------------|--------------------------------------------|
|    |            |                                   |                                                |             |         | Udskriv 🕶                                  | Flere -                             |                                                 | PDF eller Ex                                      | cel 1-31 af 31 📃 🔲                         |
|    | Medlemsnr  | Navn 👻                            | Adresse                                        | Fødselsdato | Alder   | Telefonnr                                  | Opret eks<br>Masse-red<br>Eksportér | port<br>digering (Ret kontingentsats)           | Funktioner                                        | Primært ^<br>medlemskab                    |
|    | 12480347   | Alexandre<br>Alexan<br>Alexandre  | Staning<br>Stanistic Ng<br>(8)<br>1001 Bayakar | 1-1-200     |         |                                            | Masse-ma<br>Masse-ma<br>Send SMS    | ail (Medlem)<br>ail (Medlem & pårørende) 🎝<br>S | Enhedsmedlemskab Mikroer i Erik<br>Harefod Gruppe | Ølstykkespejderne -<br>Erik Harefod Gruppe |
|    | 718100     | Andreas<br>Bregge (Bland          | Haliston, H.<br>H.<br>HEH Helphis              | 10-12-2000  |         |                                            | Udmeld                              | lealen                                          | Enhedsmedlemskab Mikroer i Erik<br>Harefod Gruppe | Ølstykkespejderne -<br>Erik Harefod Gruppe |
|    | 1112388    | Maria Lacifia:<br>Radia           | Halfing of L                                   | 12109-12009 |         |                                            |                                     |                                                 | Enhedsmedlemskab Mikroer i Erik<br>Harefod Gruppe | Ølstykkespejderne -<br>Erik Harefod Gruppe |
|    | 17103034   | Marias<br>Historyani<br>Mariasiya | Pressoners, 11<br>1869 - Maryaktar             | 101101-0001 | - 10    | <ul> <li>441224</li> <li>441224</li> </ul> |                                     | and a second second                             | AFDA Mikroer i Erik Harefod Gruppe                | Ølstykkespejderne -<br>Erik Harefod Gruppe |
|    | 77184995   | ALLES                             | 100002/21/8<br>18691/8402844                   | 1010-011    |         |                                            |                                     |                                                 | Enhedsmedlemskab Mikroer i Erik<br>Harefod Gruppe | Ølstykkespejderne -<br>Erik Harefod Gruppe |
|    | 1744122    | Terrar Internet                   | Vilegen it<br>Herei Bergelas                   | 017:000     |         |                                            |                                     |                                                 | Enhedsmedlemskab Mikroer i Erik<br>Harefod Gruppe | Ølstykkespejderne -<br>Erik Harefod Gruppe |

Nu åbner en default mailskabelon, men den er kedelig. Vælg i stedet fra listen "Brug skabelon" Hvis den skabelon man ønsker at bruge ikke er på listen, klikkes på *"Søg flere..."* 

| Masse-mail (Medlem                               | & pårørende)                                                                                                    |  |
|--------------------------------------------------|----------------------------------------------------------------------------------------------------|--|
| Alle e                                           | <b>lementer, der matcher søgekriterierne vil blive medtaget (ikke kun dem, der er vist i oversigten).</b><br>Hvis du kun vil bruge de valgte elementer, skal du fjerne markeringen fra boksen i overskrift-linjen. |  |
| Fra<br>Emne                                      | Mikkel Havsland <mikkel@havsland.dk><br/>Mail til medlem og pårørende</mikkel@havsland.dk>                                                                                                    |  |
| Modtagere<br>Svar starter ny tråd                | Email masse udsendelse på det aktuelle søgefilter.                                                                                                    |  |
| B I U abe I III i⊟<br>Hej \${object.firstname} o | ]王 译 律 ● ● ● ●<br>g forældre,                                                                                                    |  |
|                                                  | Farewell mail to leaving<br>Member and Relatives<br>Mail to Member                                                                                                    |  |
|                                                  | Mail to Member and<br>Relatives<br>MS Volkomstmail                                                                                                    |  |
|                                                  | No payment card payment<br>warning<br>Notification about new                                                                                                    |  |
| 🖉 Vedhæft fil                                    | member<br>Nyhedsmail Gruppen                                                                                                    |  |
| Send eller Annuller                              | Søg flere<br>Brug skabelon Mail to Member and Reli▼ r<br>Gem som ny skabelon                                                                                                    |  |

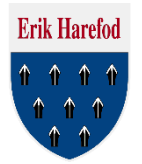

# Der er oprettet en række mailskabeloner der er beregnet til gruppen eller de enkelte grene. I eksemplet her vælger vi "Nyhedsmail Mikro"

| Mail to<br>Member                        | Medlemsprofil | Mail til medlem                    |                             | \${object.partner_id.id}                                                                                              |
|------------------------------------------|---------------|------------------------------------|-----------------------------|----------------------------------------------------------------------------------------------------|
| Mail to<br>Member and<br>Relatives       | Medlemsprofil | Mail til medlem<br>og pårørende    |                             | \${object.partner_id.self_relation_partner_list}                                                                      |
| MS<br>Velkomstmai                        | Medlemsprofil | Velkommen til<br>Medlemsservice    | medlem@erik-harefod.dk      | <pre>\${object.partner_id.self_relation_partner_list}</pre>                                                           |
| No payment<br>card<br>payment<br>warning | Medlemsprofil | Manglende<br>betaling              | \${object.company_id.email} | \${object.partner_id.id}                                                                                              |
| Notification<br>about new<br>member      | Medlemsprofil | Indmeldelse<br>modtaget            |                             | \${','.join(map(str,filter(None,object.organization_id.mes:<br>+ filter(None,object.preliminary_organization_id.messa |
| Nyhedsmail<br>Gruppen                    | Medlemsprofil | Erik Harefod<br>Nyhedsmail         | medlem@erik-harefod.dk      | \${object.partner_id.self_relation_partner_list}                                                                      |
| Nyhedsmail<br>Junior                     | Medlemsprofil | Nyheder fra<br>Junior Grenen       | junior@erik-harefod.dk      | <pre>\${object.partner_id.self_relation_partner_list}</pre>                                                           |
| Nyhedsmail<br>Klan                       | Medlemsprofil | Nyheder fra<br>Klanen              | senior@erik-harefod.dk      | <pre>\${object.partner_id.self_relation_partner_list}</pre>                                                           |
| Nyhedsmail<br>Mikro                      | Medlemsprofil | Nyheder fra<br>Mikro Grenen        | mikro@erik-harefod.dk       | <pre>\${object.partner_id.self_relation_partner_list}</pre>                                                           |
| Nyhedsmail<br>Mini                       | Medlemsprofil | Nyheder fra<br>Mini Grenen         | mini@erik-harefod.dk        | <pre>\${object.partner_id.self_relation_partner_list}</pre>                                                           |
| Nyhedsmail<br>Trop                       | Medlemsprofil | Nyheder fra<br>Troppen             | trop@erik-harefod.dk        | \${object.partner_id.self_relation_partner_list}                                                                      |
| Payment<br>card<br>payment<br>warning    | Medlemsprofil | Betalingen blev<br>ikke gennemført | \${object.company_id.email} | \${object.partner_id.id}                                                                                              |

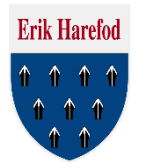

Nu ser det straks bedre ud. Overskriv "Tekst her" med den tekst der skal sendes til medlemmerne og ret evt. andre oplysninger hvis relevant.

Fra feltet svarer til grenens mail adresse men kan ændres, Det samme kan Emnet. Endeligt er det også muligt at vedhæfte filer inden mailen sendes.

Slut af med at trykke på "Send"

| Masse-mail (Medlem & pårørende)                    |                                                                                                    |          |  |  |  |
|----------------------------------------------------|----------------------------------------------------------------------------------------------------|----------|--|--|--|
| Alle e                                             | l <mark>ementer, der matcher søgekriterierne vil blive medtaget (ikke kun dem, der er vist i oversigten).</mark><br>Hvis du kun vil bruge de valgte elementer, skal du fjerne markeringen fra boksen i overskrift-linjen. |          |  |  |  |
| Fra                                                | mikro@erik-harefod.dk                                                                                                    |          |  |  |  |
| Emne                                               | Nyheder fra Mikro Grenen                                                                                                    |          |  |  |  |
| Modtagere                                          | Modtagere Email masse udsendelse på det aktuelle søgefilter.                                                                                                    |          |  |  |  |
| Svar starter ny tråd                               |                                                                                                    |          |  |  |  |
| B I ∐ abe <u>T</u> ∷≣                              | 日 達 律 �� ゆ り                                                                                                    |          |  |  |  |
| Frik Horafod                                       |                                                                                                    | ^        |  |  |  |
|                                                    | tykkespejderne - Erik Harefod Gruppe.                                                                                                    |          |  |  |  |
| Kære Mikrospejdere.                                |                                                                                                    |          |  |  |  |
|                                                    |                                                                                                    |          |  |  |  |
| Tekst her                                          |                                                                                                    | <b>v</b> |  |  |  |
| 🖉 Vedhæft fil                                      |                                                                                                    |          |  |  |  |
| Send eller Annuller Brug skabelon Nyhedsmail Mikro |                                                                                                    |          |  |  |  |
|                                                    | Gem som nv skabelon                                                                                                    |          |  |  |  |

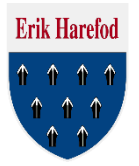

Eksempel på hvordan mailen ser ud når den lander i medlemmernes indbakker.

| Emne        |
|-------------|
| Fra         |
| Modtagere   |
| To (Emails) |
| Cc          |
| Svar til    |

Nyheder fra Mikro Grenen mikro@erik-harefod.dk

mikro@erik-harefod.dk

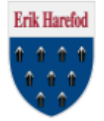

Ølstykkespejderne - Erik Harefod Gruppe.

Kære Mikrospejdere.

Tekst her

Spejderhilsen Mikrolederne

Ølstykkespejderne - Erik Harefod Gruppe er en del af Det Danske Spejderkorps. Vi holder til på Spejderengen, Udlejrevej 9, 3650 Ølstykke. Læs gerne Gruppens velkomstfolder. Find mere om gruppen på vores hjemmeside og følg os på Facebook